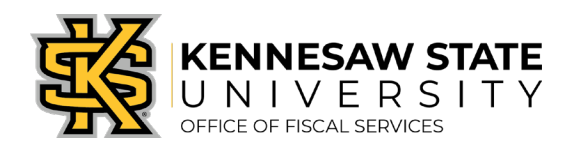

## <u>How To</u> Approve a Requisition

The following steps will show approvers how to find and approve requisitions pending their approval in PeopleSoft. To sign in as an approver, users must have access to PeopleSoft's ePro module.

Note: Purchases are made using taxpayer dollars and grant funding, so approvers are set in place to make sure all purchases are properly submitted, necessary, and allowable.

- 1. Log in to PeopleSoft via <u>https://www.usg.edu/gafirst-fin/</u>by clicking GeorgiaFIRST Financials under Core Users on the right of the page. You will be prompted to log in using Duo.
- 2. Click the compass icon at the top right of the page. This opens the NavBar menu.
  - a. NOTE: Do not click the *GFM Shopper Access* tile to get to the marketplace. It routes you through "Window Shopper" mode, through which you will not be able to complete your order.

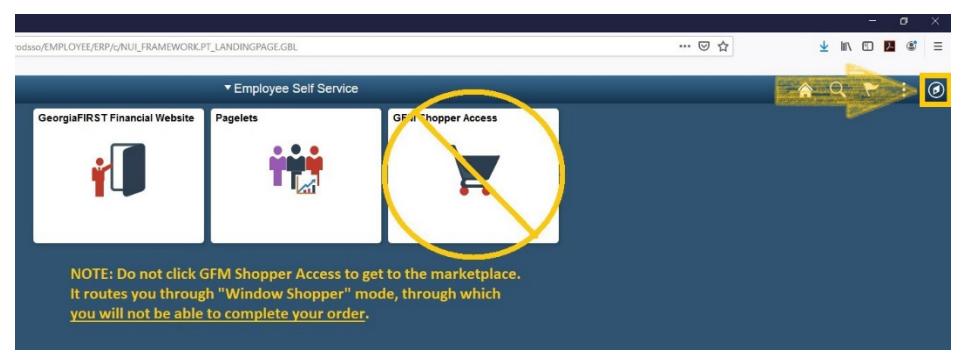

- 3. In the NavBar menu, click Navigator > eProcurement > Manage Requisition Approvals.
- 4. On the next page, click Search (you do not need to clear out any of the values). Any requisitions pending your approval will appear (as shown below).

| locate requisitions that                                                                                                    | at require your apon                                                                                                    | oval (or requisitions that ore                                                                                                    | eviously rec                                  | uired your an                                                                 | proval), edit th           | e criteria below a                | nd click the Sear                                        | ch button                      |  |
|----------------------------------------------------------------------------------------------------|----------------------------------------------------------------------------------------------------|----------------------------------------------------------------------------------------------------|-----------------------------------------------|-------------------------------------------------------------------------------|----------------------------|-----------------------------------|----------------------------------------------------------|--------------------------------|--|
| Requisition ID Q<br>Business Unit Q<br>Date From 05/23/2017 iii                                                                       |                                                                                                    | a                                                                                                    | Requisition Name                              |                                                                               |                            |                                   |                                                          | Q                              |  |
|                                                                                                    |                                                                                                    | Q                                                                                                    | *Status Pending                               |                                                                               | iding                      | Ŧ                                 |                                                          |                                |  |
|                                                                                                    |                                                                                                    | 21                                                                                                    | Date To 05/23/2018<br>Entered by              |                                                                               |                            | 1                                 |                                                          |                                |  |
| Reque                                                                                                    | Requester                                                                                                    |                                                                                                    |                                               |                                                                               |                            |                                   | Q                                                        |                                |  |
| Search C                                                                                                    | Jear                                                                                                    |                                                                                                    |                                               |                                                                               |                            | Show Advanced                     | Search                                                   |                                |  |
| Requisitions<br>To approve or deny one                                                                                                | e or more pending r                                                                                                    | equisitions, select the appr                                                                                                    | opriate acti                                  | on from the d                                                                 | ropdown and c              | lick submit. To vie               | w the                                                    |                                |  |
| Requisitions<br>To approve or deny one<br>complete details of a re<br>Expand All                                                      | e or more pending r<br>equisition, click the f<br>Collapse All                                                                           | equisitions, select the appr<br>Requisition ID link.                                                                                                    | opriate acti                                  | on from the d                                                                 | ropdown and c              | lick submit. To vie               | w the                                                    |                                |  |
| To approve or deny on<br>complete details of a re<br>Expand All<br>Action/Status                                                      | e or more pending r<br>equisition, click the P<br>Collapse All<br>Req ID                                                                 | equisitions, select the appr<br>Requisition ID link.<br>Requisition Name                                                                                                    | opriate acti<br>Bus. Unit                     | on from the d                                                                 | ropdown and c<br>Requester | liok submit. To vie<br>Entered By | w the<br>Tot                                             | al                             |  |
| To approve or deny on<br>complete details of a re<br>Expand All<br>Action/Status                                                      | e or more pending r<br>equisition, click the f<br>Collapse All<br>Reg ID<br>0000522975                                                   | requisitions, select the appr<br>Requisition ID link.<br>Requisition Name<br>Blackbaud Data<br>Enrichment Subs                                                                 | opriate acti<br>Bus. Unit<br>43000            | Date<br>05/18/2018                                                            | ropdown and c<br>Requester | lick submit. To vie<br>Entered By | w the<br>Tot<br>7900.00                                  | al<br>USD                      |  |
| To approve or deny on<br>complete details of a re<br>Expand All<br>Action/Status<br>© Pending<br>© Pending                            | e or more pending r<br>equisition, olick the f<br>Collapse All<br>Req ID<br>0000522975<br>0000523036                                     | requisitions, select the appr<br>Requisition ID link.<br>Requisition Name<br>Blackbaud Data<br>Enrichment Subs<br>RPF-OwlFit Promotional                                       | opriate acti<br>Bus. Unit<br>43000<br>43000   | Date<br>05/16/2018<br>05/17/2018                                              | ropdown and c<br>Requester | liok submit. To vie<br>Entered By | w the<br>Tot<br>7900.00<br>1598.99                       | al<br>USD<br>USD               |  |
| To approve or deny one<br>complete details of a re<br>Expand All<br>Action/Status<br>© Pending<br>© Pending<br>© Pending              | e or more pending r<br>equisition, olick the l<br>Collapse All<br>Req ID<br>0000522975<br>0000523036<br>0000523184                       | Requisitions, select the appr<br>Requisition ID link.<br>Requisition Name<br>Blackbaud Data<br>Enrichment Subs<br>RPF-OwlFit Promotional<br>HPE-BSN JT                         | Bus. Unit<br>43000<br>43000                   | Date<br>05/16/2018<br>05/17/2018<br>05/21/2018                                | ropdown and c              | lick submit. To vie<br>Entered By | aw the<br>Tot<br>7900.00<br>1598.99<br>3158.96           | al<br>USD<br>USD<br>USD        |  |
| To approve or deny on-<br>complete details of a re<br>Expand All<br>Action/Status<br>© Pending<br>© Pending<br>© Pending<br>© Pending | e or more pending r<br>equisition, olick the l<br>Collapse All<br>Req ID<br>© 0000522975<br>© 0000523036<br>© 0000523184<br>© 0000523186 | Requisitions, select the appr<br>Requisition ID link.<br>Requisition Name<br>Blackbaud Data<br>Enrichment Subs<br>RPF-OwlFit Promotional<br>HPE-BSN JT<br>ActiGraph OTF Ingram | Bus. Unit<br>43000<br>43000<br>43000<br>43000 | 00 from the d<br>Date<br>05/18/2018<br>05/17/2018<br>05/21/2018<br>05/21/2018 | ropdown and c              | lick submit. To vie               | w the<br>Tot<br>7900.00<br>1588.99<br>3158.96<br>1911.00 | al<br>USD<br>USD<br>USD<br>USD |  |

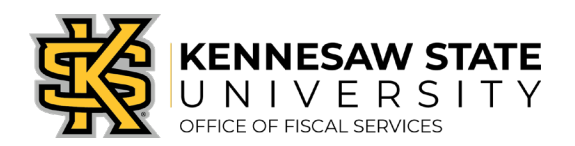

5. Click on a requisition ID to bring up more information about that requisition. Upon review, you can approve or deny it\*.

| *If you are denying a requis                                                                | ition, you must le | eave a comm         | ent notin          | ig why (missing |
|---------------------------------------------------------------------------------------------|--------------------|---------------------|--------------------|-----------------|
| documentation, not an allo                                                                  | wable purchase,    | <mark>etc.).</mark> |                    |                 |
| Status Pending<br>Priority Medium<br>Budget Status Not Checked<br>Requester's Justification |                    | Total Amount        | 287.6              | 8 USD           |
| Edit Requisition                                                                            |                    |                     | View printable ver | ision           |
| Line Information                                                                            |                    | Personalize   Find  | First 🕚 1 of 1     | (b) Last        |
| Line Item Description                                                                       | Supplier Name      | Quantity UOM        | Price              |                 |
| 💌 💿 🔰 1 🛞 HP 504A Black Toner Cartridg                                                      | STAPLE-CAT-001     | 2.0000 EA           | 143.84000          | USD             |
| Select All / Deselect All View Line Details Approve                                         | Deny Deny          |                     |                    |                 |
| Department and Proj. Approval                                                               |                    |                     |                    |                 |

Once you select an action, you will be redirected to a page that confirms your selection. If you have more requisitions to review, scroll to the bottom of page and click Return to Approve Requisitions or Previous/Next in List.

If you have any questions, please submit a service request via service.kennesaw.edu/ofs.